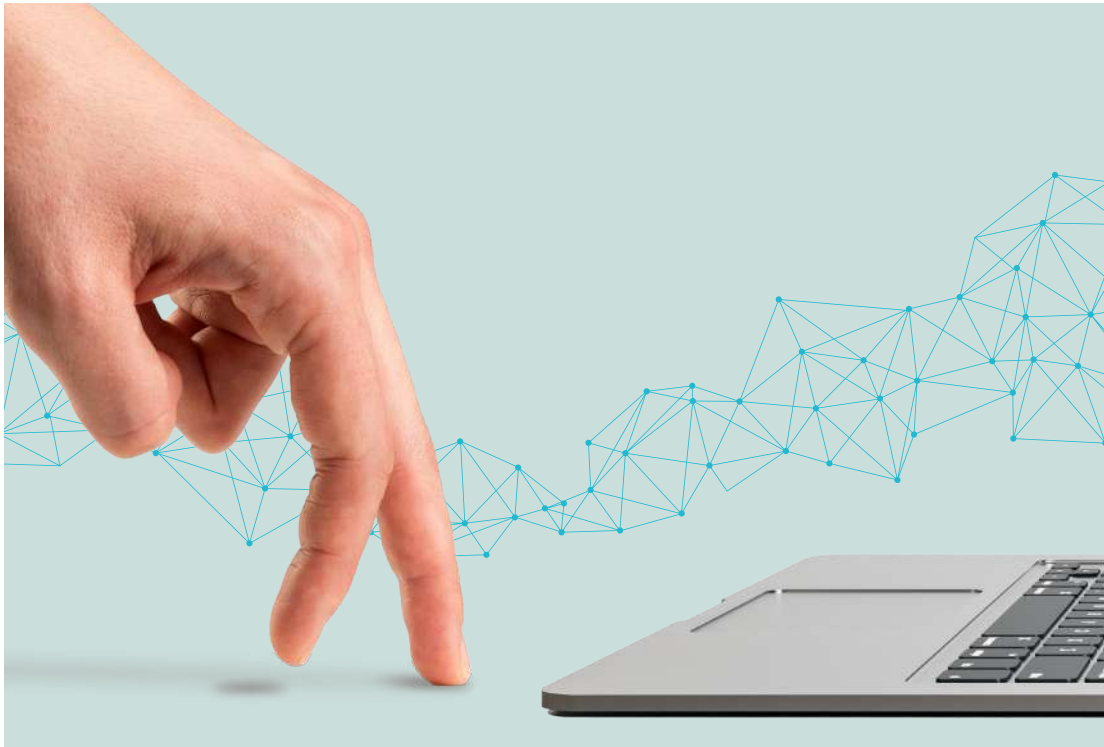

# PASO<br/>A<br/>A<br/>BASOLiquida y paga<br/>el impuesto de<br/>vehículos en la<br/>Oficina Virtual

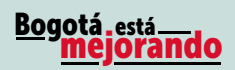

uenta con Hacienda

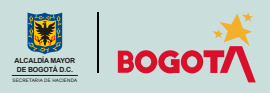

Conéctate: www.haciendabogota.gov.co • Tel. (601) 338 5000 • 🞯 🖪 🖸 hacienda bogota

# Paso a paso para liquidar y pagar el impuesto de vehículos en la Oficina Virtual

### Ingresa a

## www.haciendabogota.gov.co.

Da clic en "Oficina Virtual" (a), selecciona el botón "Impuesto de Vehículos" (b), después el ícono "Ingresa a la Nueva Oficina Virtual", y escribe tu usuario y contraseña (c) (recuerda que ahora tu usuario es el correo electrónico que registraste).

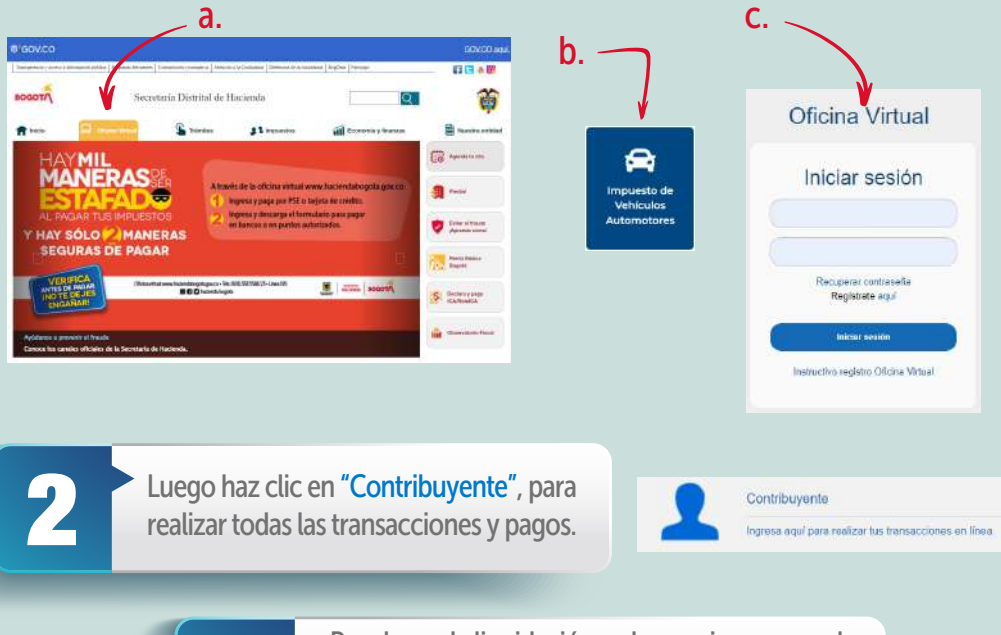

Para hacer la liquidación y el pago, ingresa por la pestaña "Impuestos", ubicada en la parte superior, y luego elige "Impuesto de Vehículos".

| @¦GOV.CO |        |          | 1                         | 9        |
|----------|--------|----------|---------------------------|----------|
|          | MI RIT | Mi Buzón | Impuestos                 | Trámites |
|          |        |          | Impuestos de<br>Vehiculos |          |

4

Encontrarás la información de tu(s) vehículo(s). Elige "Ver detalle" frente a la placa que requiere el trámite.

Mosteve vehiculas automotores grava la considerática do poseción de los vehiculas maticulados en 8 Boptia. Los propetanos y poseciones las canaderáticas que se presenta a continuación provene de la Secretaria Distribui de Mosieda de Depata. Si encuentra alguna inconsistencia por favor verifique directamente con esta entidad, a través del Consolcio SIM. Nas información

Tapo de la información sobre las canaderátisticas que se presentana a continuación provene de la Secretaria Distribui de Mosieda de Depata. Si encuentra alguna inconsistencia por favor verifique directamente con esta entidad, a través del Consolcio SIM. Nas información

Mostevente de Mosente de Mostevente de la Secretaria Distribui de Mosentencio

Mostevente de Mostevente con esta entidad, a través del Consolcio SIM. Nas información

Mostevente de Mostevente con esta entidad de Depata Si de Depata Si de Depat

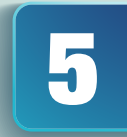

Desplázate hacia la parte inferior de la pantalla, donde aparecen las características del vehículo seleccionado.

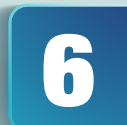

Escoge la opción "Generar declaración/corrección vigencia actual" para iniciar el proceso de liquidación.

| Cenerar declaración/Corrección Vigencia actual |
|------------------------------------------------|
|                                                |

Si es necesario, ingresa los datos de acuerdo con la información que aparece en la licencia de tránsito o en la tarjeta de propiedad del vehículo.

### Liquidación del impuesto

| Linea                   |   | Capacidad de toneladas |
|-------------------------|---|------------------------|
|                         | ~ |                        |
| Cilindraje              |   | Capacidad de pasajeros |
| CONTRACT OF CONTRACTORS |   |                        |

### Paso a paso para liquidar y pagar el impuesto de vehículos en la Oficina Virtual

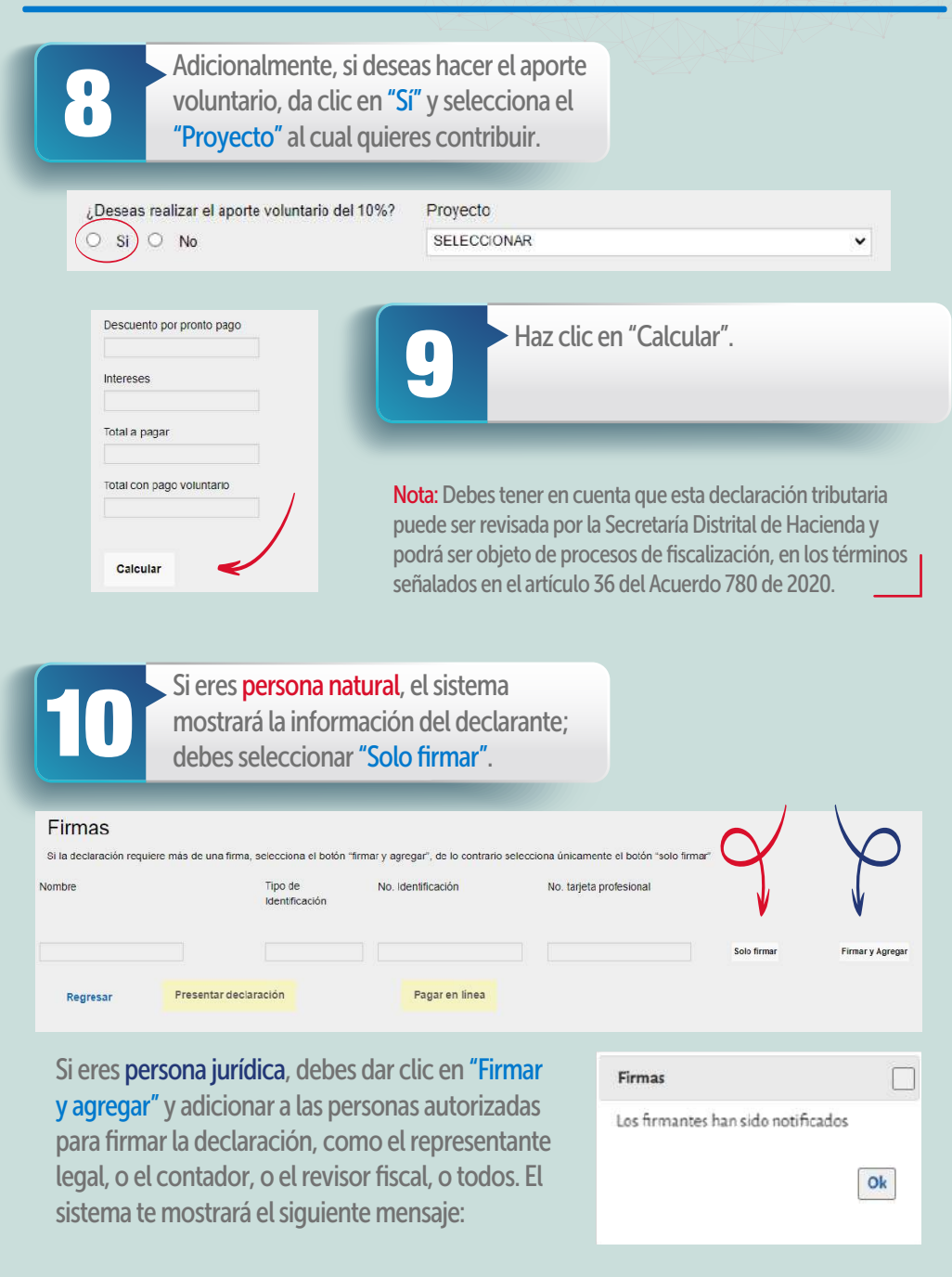

Nota: Cada uno de los autorizados deben registrarse en la Oficina Virtual, con su usuario y contraseña personal. Hecho lo anterior, al entrar a la Oficina Virtual aparecerá automáticamente el rol de agente autorizado, que se debe seleccionar para firmar la declaración. Una vez hayan firmado la declaración todos los autorizados, el representante legal debe dar clic en "Presentar declaración". Al hacerlo, el sistema la emite en formato PDF.

| Firmas                      |        |
|-----------------------------|--------|
| La declaracion ya esta pres | entada |
|                             | Ok     |

Si necesitas liquidar y pagar el impuesto de **años anteriores**, ingresa por la pestaña "Declaraciones", que está en la parte superior de la pantalla, y luego elige "Generar declaración/Corrección". Al hacerlo, selecciona el impuesto de Vehículos y el año que deseas declarar o corregir.

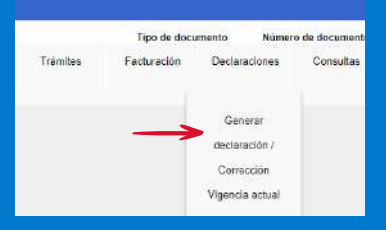

| na el impuesto que deseas consultar. | Selecciona el año gravable |
|--------------------------------------|----------------------------|
| uesto*                               | Afo gravable*              |
| LECCIONAR 🗸                          | SELECCIONAR ~              |

Aparecerá la información del vehículo. Escoge la casilla "Generar declaración" y sigue los pasos descritos en los numerales 7, 8, 9 10 y 11 de este paso a paso, para liquidar, presentar la declaración, firmar y pagar.

| Placa | Marca | Linea | Modelo | Clase | Carroceria | No. puertas | Blindado | Cilindraje | Generar Declaracion |
|-------|-------|-------|--------|-------|------------|-------------|----------|------------|---------------------|
|       |       |       |        |       |            |             |          |            | Generar Declaracion |

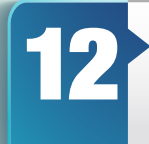

Una vez realizada la declaración, en la parte inferior se activará la opción **"Pagar en línea"**. Al elegirla, el sistema te solicitará información personal y sobre el tipo de tarjeta, banco y método de pago. Diligénciala y da clic en el botón **"Continuar"**.

| Información del Pago        | Información de quien realiza pago<br>Medio de page<br>Débito desde cuenta corriente/ahorros |
|-----------------------------|---------------------------------------------------------------------------------------------|
| Residud                     | Fecha                                                                                       |
| Fedia                       | Valur                                                                                       |
| Pescopolar                  | Tipo de identificación *                                                                    |
| Referencias T               | Pix seleccion el lipo de litentificación *                                                  |
| hiferencia 2                | Nombre del titular *                                                                        |
| federessis 3                | Correo electrónico *                                                                        |
| Valor                       | Teléfono *                                                                                  |
|                             | Tipo de cliente *                                                                           |
| Media de Page *             | Seleccione el tipo de cliente                                                               |
| Seleccione el medio de pago | Barbollera at barbo                                                                         |

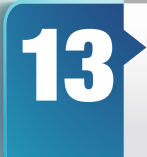

Finalmente, haz clic en el botón **"Pagar"**; de forma automática iniciará el proceso de pago y aparecerá la pantalla **"Resultado de transacción"**, donde se notifica que el pago se ha ejecutado de forma correcta.

| Transacción aprobada |  |
|----------------------|--|
| Maila de póps        |  |
|                      |  |
| Destad               |  |
|                      |  |
| faile .              |  |
|                      |  |
| Destructor           |  |
|                      |  |
| apece.               |  |
|                      |  |
|                      |  |
| Dangs de begannens   |  |
|                      |  |
|                      |  |
| a serie in aproxima  |  |
|                      |  |
| Dataset is 1         |  |
|                      |  |
| The American State   |  |
| anticard 1           |  |
|                      |  |
| Belgessit in T       |  |
|                      |  |
| Test Res             |  |
| 2440                 |  |
|                      |  |

# ¡Y listo!

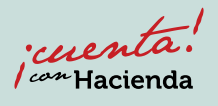

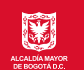

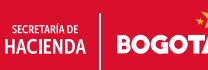